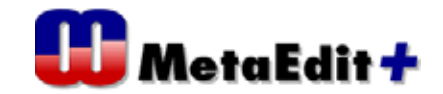

## コンディションによりグラフ表示を変更する方法

サンプル:Car infortainment

概要: Graph 上でオブジェクトを移動した時に、その位置に合わせてボタンの表示名(上 下関係)を変更させる。

手順1. Demo リポジトリ内の Car infortainment に login し、Car infortainment system:Application systemを開きます。

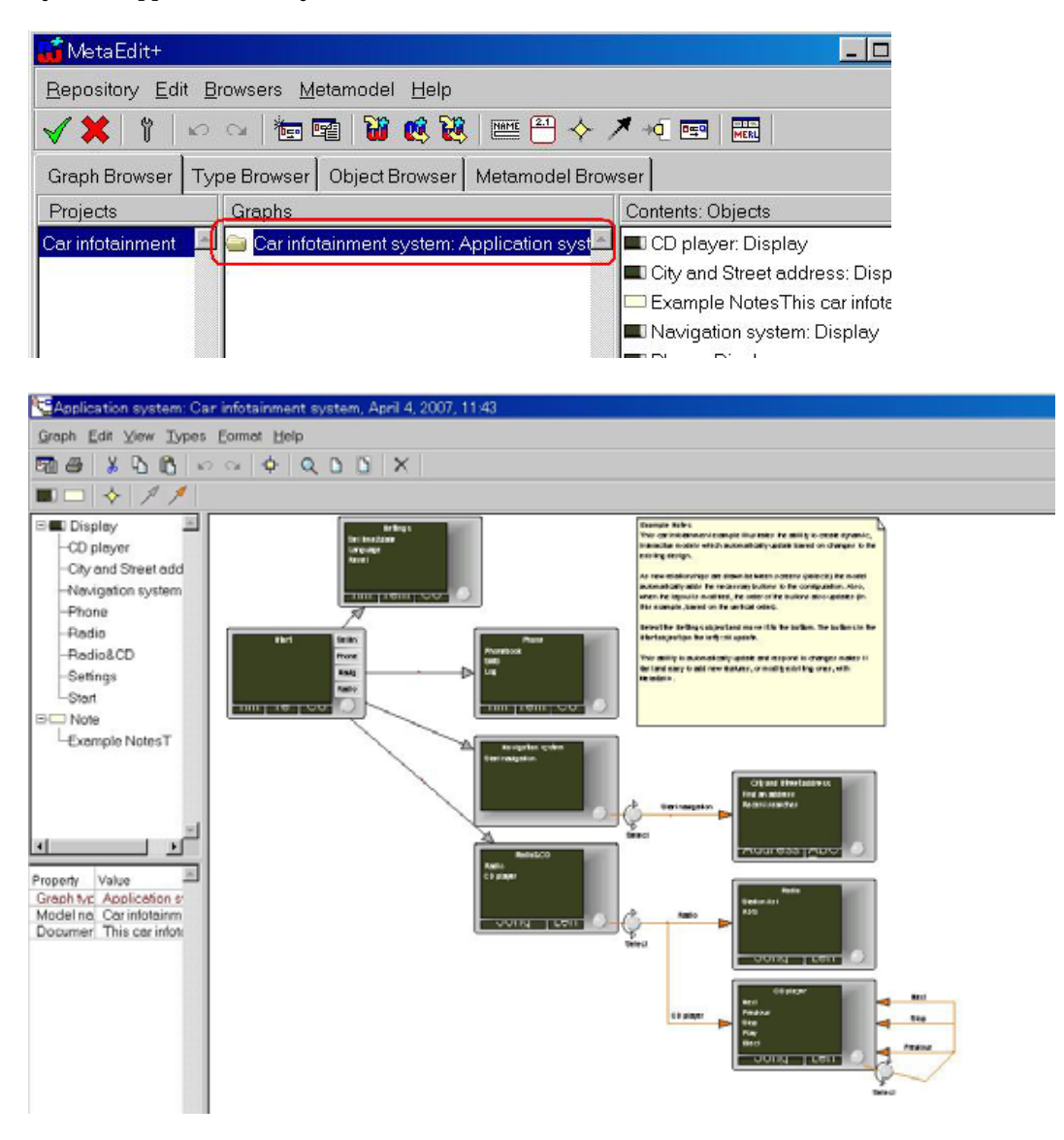

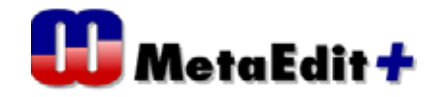

手順2.Start 画面からそれぞれ Setting 画面、Phone 画面、Navigation 画面、Radio&CD 画面への遷移が表示されていますが、上から順にStart 画面内のボタンが並んでいます。

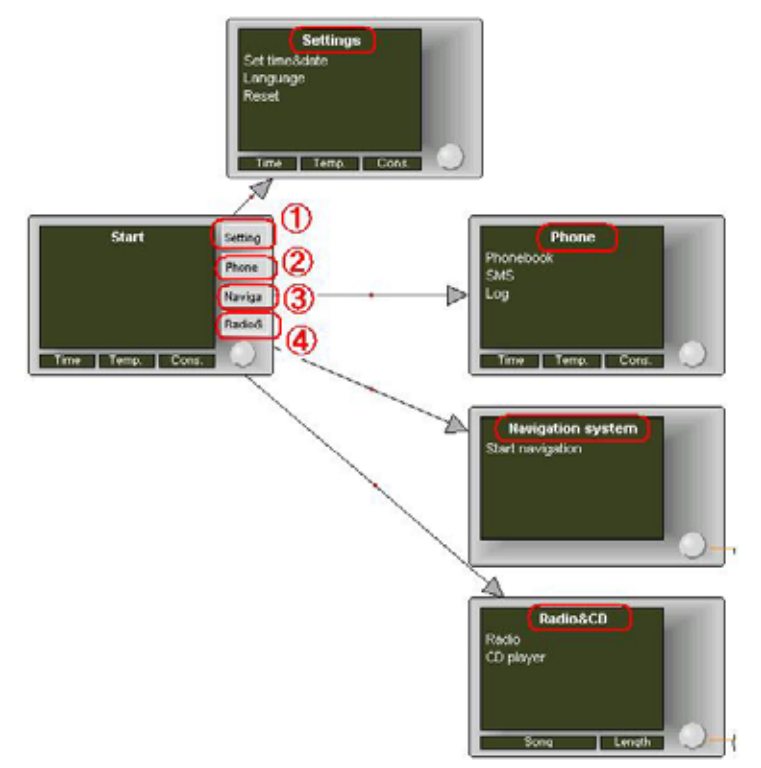

手順3.例えばSetting画面のオブジェクトを下方へ移動させると、それに連動してStart画面内のボタン配置が入れ替わります。

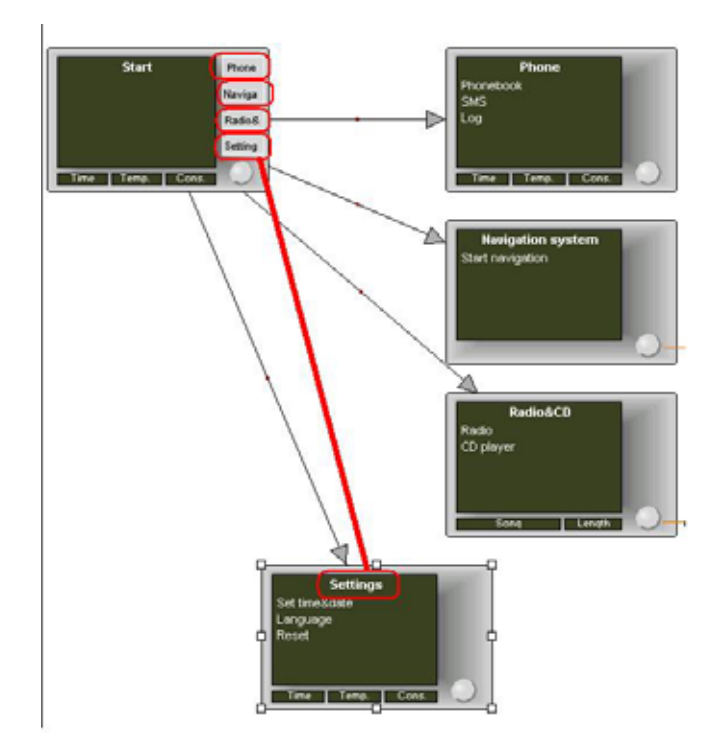

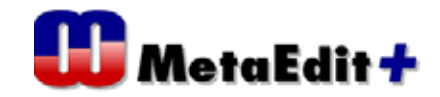

手順4.Object toolを使ってオブジェクト Display を開きます。

|               |                     |                                           |                          | Ohjert Tak       |                                     | - D X  |
|---------------|---------------------|-------------------------------------------|--------------------------|------------------|-------------------------------------|--------|
| <b>Martin</b> | 101                 |                                           |                          | biect Tools Hel  | 6                                   |        |
| Bepository    | East Browser        | s Metamodel Help                          | _                        | a                | 7.<br>Original <b>In</b> 1 (40) 923 | 14.312 |
| <b>XX</b>     | 100                 | 13 II II II II II II II II II II II II II |                          | 0~               | -                                   | ×      |
| Graph Bro     | wser Type Brow      | waar Object Browse                        | Metamodel E              | iame 🛛           | Choose as Object                    | App    |
| Projecto      | Grep                |                                           | 1                        | Incestor Object  | E Denley                            |        |
| Car intotain  | ment 🗄 🛥 🛃          | v infotainment system                     | Application sys          | Proyect Cer into | tainm Note                          |        |
| 1 3           | Disject Too         | Display                                   |                          | _ 🗆 X            |                                     | J      |
| 1 1           | Qbject Tools        | Help                                      |                          | OK Can           | cel Unique?                         |        |
|               | 0 . 2 .             | (Anteriorate )                            |                          |                  |                                     |        |
|               | -                   | 4 C                                       | and shall be a set       | 100100           |                                     | 12     |
|               | Nome   Di           | iplay                                     |                          |                  |                                     |        |
|               | Ancestor   Ob       | leq                                       |                          |                  |                                     |        |
|               | Project Cor         | Westein and                               |                          |                  | -                                   |        |
|               | Properties          | 12                                        |                          |                  |                                     |        |
| 1             | Local name          | Property name                             | Data type                | Unique7          |                                     | 1      |
| Dela B        | Tiame<br>Items list | Application name<br>Barrie list           | Sting<br>Collector Sting | 2                |                                     |        |
| Cerintote     | Utstyle             | Ulstyle                                   | String (Fixed List)      | F                | 2                                   |        |
|               | Description         |                                           |                          |                  |                                     |        |
|               |                     |                                           |                          | <u> </u>         |                                     |        |
|               |                     |                                           |                          |                  |                                     |        |
|               |                     |                                           |                          | 2                |                                     |        |
|               | 10                  |                                           |                          |                  |                                     |        |

手順5.シンボルエディターによりサブグラフ Display を表示させます。

| Object Inch<br>C C C C C<br>Marke Dia<br>Ancestar Dia                         | Belo<br>Filoy<br>ect                                     | <u>8</u> 255                                          | Symbol Edit | SID X                   |                                  |                   |
|-------------------------------------------------------------------------------|----------------------------------------------------------|-------------------------------------------------------|-------------|-------------------------|----------------------------------|-------------------|
| Project C-<br>Procentes<br>Lobal neme<br>Rema for<br>Ull style<br>Description | Property name<br>Application name<br>bene Sat<br>Ut syle | Dentype<br>Ding<br>Collecton Ding<br>Seng (Foed List) |             | Name<br>Items list      | Gener<br>Gener<br>Gener<br>Gener | 2                 |
| Car effotormen                                                                | Tree: [Al sub                                            | globye -                                              | Color Fi    | l Style Vieget Grief. 1 | 9941 F Shep F Show (6            | ن<br>ه ( 200% ک ه |

手順6.サブグラフ Display 内のボタンには、4つのボタンオブジェクトならびに、4つ のボタン名表示用オブジェクトがありますが、見掛け上重なっているので、ボタン名表示 用オブジェクトを右へドラッグします。そして一番上のオブジェクトを選択し右クリック にてメニューから Format...を選び ダイアログを表示させます

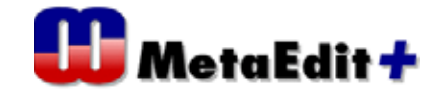

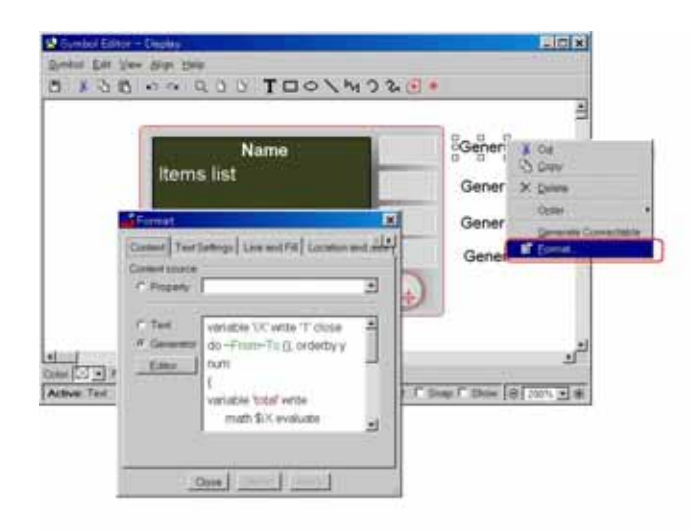

MEAL で書かれたスクリプトを解説します。

```
variable 'iX' write '1' close
do ~From~To.(); orderby y num
{
 variable 'total' write
 math $iX evaluate
close
if $total='1' then
        :Name
endif
variable 'iX' append '+1' close
}
```

行目にて 変数 iX を定義し初期値1をセットします。

```
行目にて do コマンドよりループを定義します。ここでは、From ロールから To ロール
へつながるオブジェクトを読込みますが、y の数値 ( グラフ画面のトップからの距離 )
の順に行われます。
```

行目にて、変数 total を定義し で定義した iX 変数の値をセットします。

行目で、変数 total が 1 ならば(該当オブジェクトは一番上に位置している) Name を表示します。(手順3の配置なら Phone が表示されます)
 行目で、変数 iX を + 1 します。

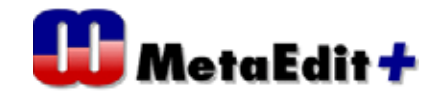

4つの表示用オブジェクトそれぞれのスクリプトが対応するので、オブジェクトの配置通 りの名前表示が可能になります。

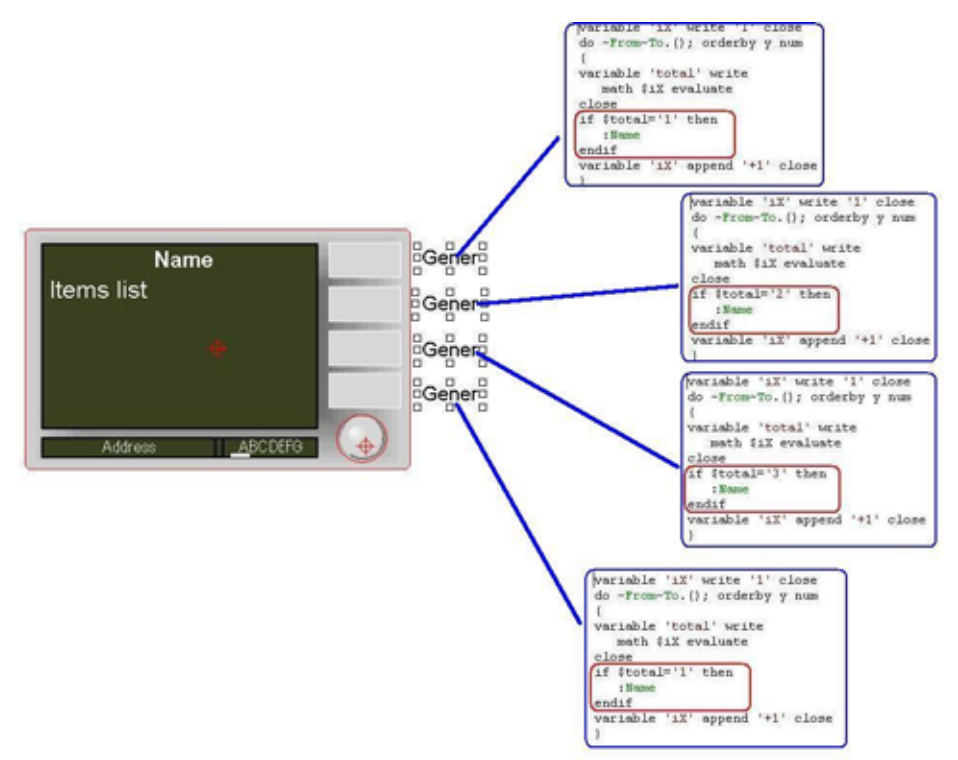

手順7.4つのボタンオブジェクトにはそれぞれ Condition が与えられており、Generator により得られた Condition が成立する場合のみボタンが表示されます。

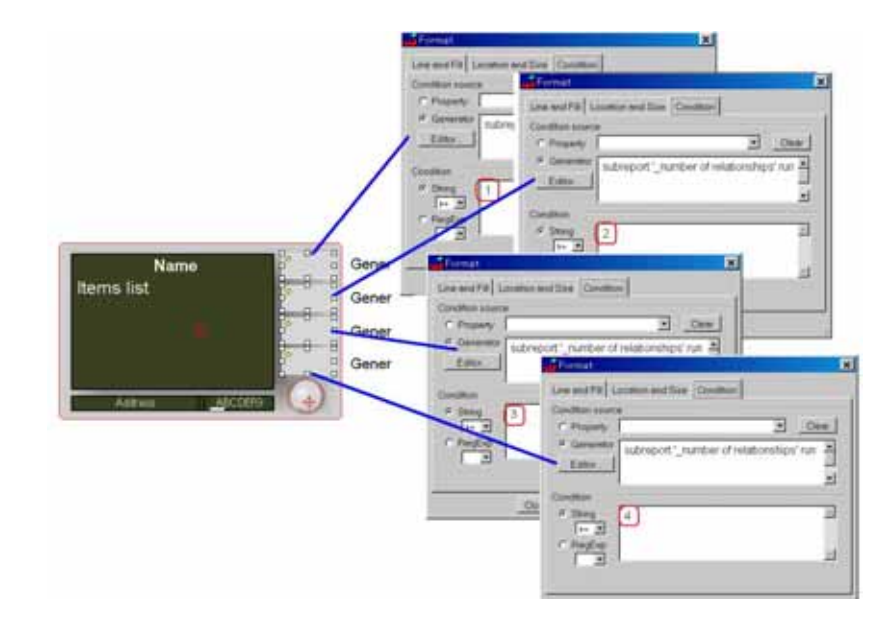

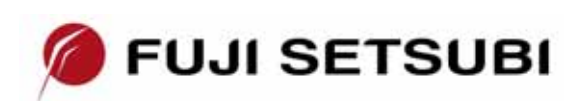

富士設備工業株式会社 電子機器事業部 〒591-8025 大阪府堺市北区長曽根町1928-1 Tel: 072-252-2128 <u>www.fuji-setsu.co.jp</u>